## **How to Reset Your Password**

|                                                                                | Terms of Use   Privacy Police                        |
|--------------------------------------------------------------------------------|------------------------------------------------------|
| Username:                                                                      |                                                      |
| Password                                                                       |                                                      |
| Sign In<br>Create a New Password                                               |                                                      |
| By logging into this site you agree to abide by the Terms of Use posted below. |                                                      |
|                                                                                |                                                      |
| Terms of Use   Privacy Policy                                                  | © 2016 Vermont Oxford Network, All rights reserved . |
| Terms of Use   Privacy Policy                                                  | © 2016 Vermont Oxford Network. All rights reserved . |
| Tems of Use   Phage Policy                                                     | © 2016 Vermont Debrid Network: All rights reserved . |
| Tema d'Use   Pinao Pility                                                      | © 2019 Vermont Oxford Nations. All rights reserved . |

| in email with a link to reset your password.        |
|-----------------------------------------------------|
|                                                     |
|                                                     |
| @vtoxford.org.                                      |
|                                                     |
| © 2016 Vermont Oxford Network. All rights reserved. |
|                                                     |
|                                                     |
|                                                     |

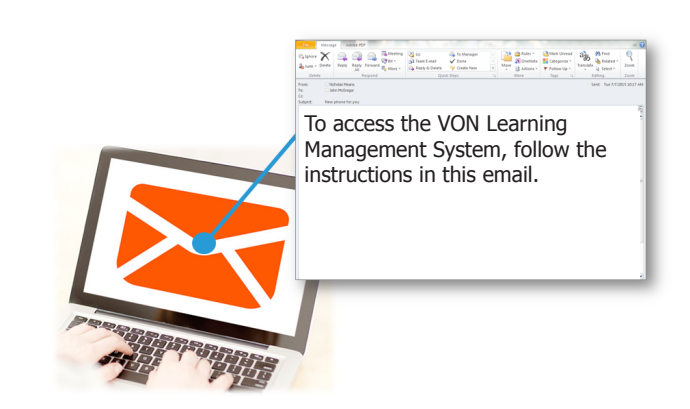

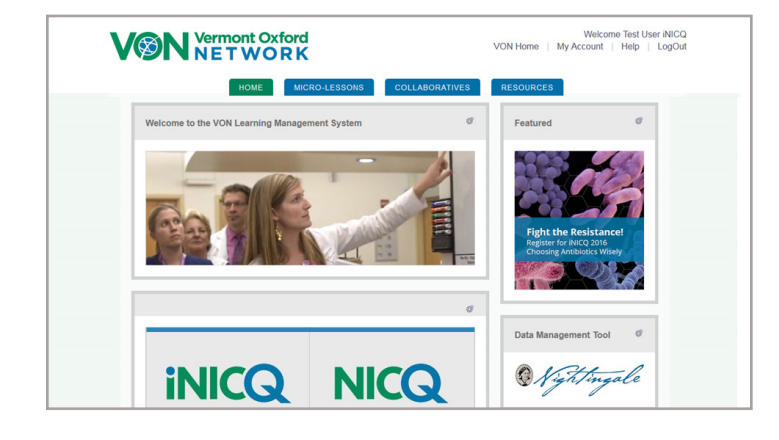

- 1. Go to von.mycrowdwisdom.com.
- 2. Click Create New Password

- 3. Enter your username. Your username is your e-mail provided by your Center Champion.
- 4. Click *Submit*.

- You will receive an email from "noreply@digitalignite.com" that includes a link for you to set and confirm your username and password. This link will be valid for 24 hours. If the link has expired, please repeat steps 1-4.
- 6. Follow the instructions within the email to set your password.
- 7. You will then be directed to log in to the VON Learning Management System (LMS).
- For questions, please contact VON Support at 802-865-4814, x240 or by email at support@vtoxford.org.

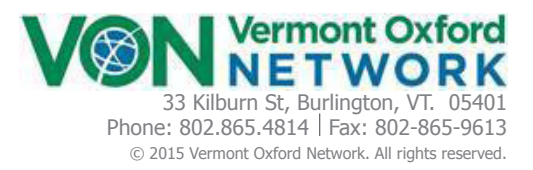